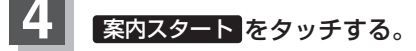

:ルート案内を開始します。

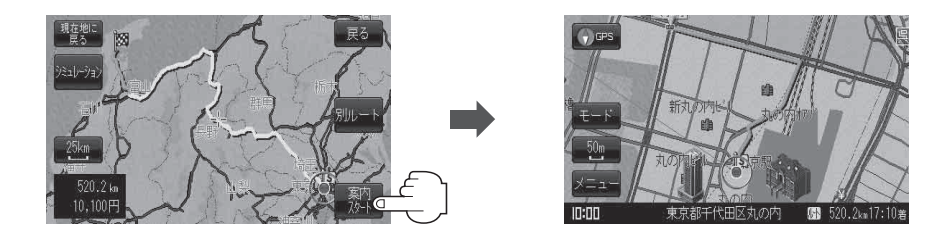

※探索条件を変える場合は、メニューをタッチしてメニュー画面を表示させ クイックメニューの再探索をタッチし、表示された探索条件の中から選択します。

・到着予想時刻は走行速度の設定によって異なります。「子「平均速度を設定する」F-2
・有料道路を優先しない設定にしていても、有料道路を使用したルート探索をするときもあります。
・目的地から探索して目的地を登録するとき、選択した場所に「出入り口情報」や「提携駐車場情報」などの到着地点情報がある場合はメッセージが表示されます。
はいを選択すると情報画面を表示して情報の確認をすることができます。
・しいえを選択すると、ルート探索を開始します。
・上記手順【・で別ルートをタッチすると、複数ルート探索を開始します。
・上記手順【・で別ルートをタッチすると、複数ルート探索を開始します。
・レート案内を止める場合は「ルート案内をストップ/スタートする」D-18に従って操作してください。

## 複数ルート探索をするには

表示された参考ルートの中から("自動""有料優先""一般優先""距離優先""道幅優先")お好みのルート案 内を開始することができます。

520.2km17

※複数ルート探索はトップメニューの ルート より操作します。

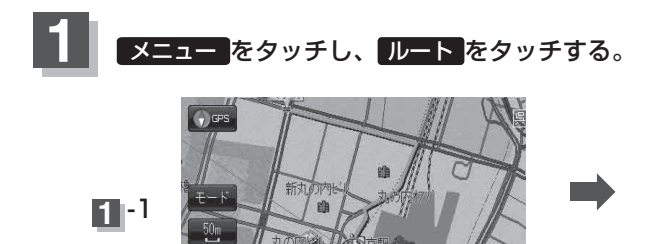

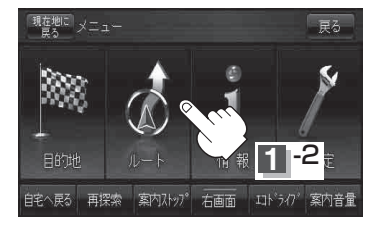